## **Downloading records from AnthroSource**

You can only download one record at a time

1. Click on the "HTML Version and More Information" option, which appears beneath the abstract of your chosen record

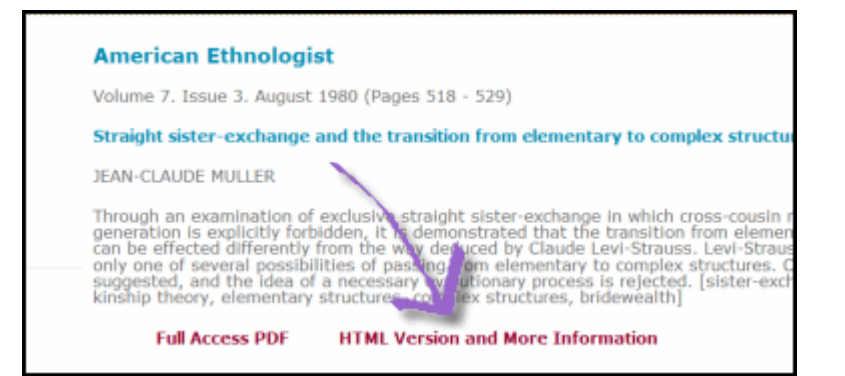

2. Export Citation Click on "Export Citation for this Article" on right-hand menu.

| American<br>Ethnologist                                                                                                    |                   |                                                   | JOURI<br>AMERICAN ETHI | NAL OF THE<br>NOLOGICAL<br>SOCIETY                                                            |
|----------------------------------------------------------------------------------------------------|-------------------|---------------------------------------------------|------------------------|-----------------------------------------------------------------------------------------------|
| Straight sister-exchange and the transi<br>structures<br>JEAN-CLAUDE MULLER                                                   | tion from element | American Ethnologist                              | SEARCH                 |                                                                                               |
| Article first published online: 28 OCT 2009<br>DOI: 10.1525/ae.1980.7.3.02a00090<br>1980 American Anthropological Association | <u>æ</u>          | Volume 7, Issue 3, pages 518-<br>529, August 1980 | Advanced >             | Saved Searches :<br>COLS<br>855K)<br>y Profile<br>k to this Article<br>clice for this Article |
| Additional Information (Show All)<br>How to Cite   Author Information   Publication H                                         | istory            |                                                   | Ger utant              | m Aleus                                                                                       |

## 3. Select Format

After clicking the "Export Citations for this Article" link, use the pull-down menus to select EndNote and then choose whether you want the abstract included in the export

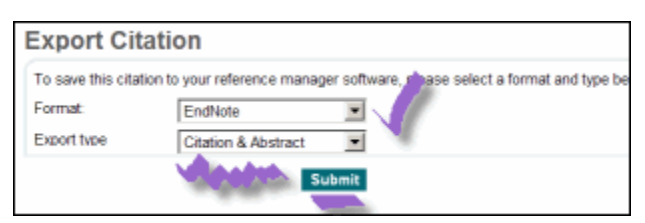

## 4. Click "Submit."

Your record will be automatically imported into EndNote